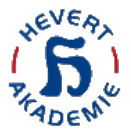

## Kurzanleitung für

### Ihre Teilnahme an unseren Online-Seminaren

## (a) mit PC oder Laptop (Seite 1)

### oder

### (b) mit mobilen Endgeräten (Seite 8)

### <u>iOS</u>

### **Android**

#### **Bitte beachten Sie**

• Es gelten die Urheberrechte des Referenten und der Hevert-Akademie für Naturheilkunde.

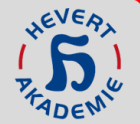

- Die in diesem Vortrag gemachten therapeutischen Angaben entsprechen dem bekannten Stand der Erkenntnisse in der Medizin. Sämtliche Angaben müssen vom Anwender auf ihre Richtigkeit überprüft werden.
- Hevert übernimmt für die in diesem Vortrag gemachten therapeutischen Angaben keine Haftung: Angaben zu Indikationen, Kasuistiken und Dosierungen entsprechen, sofern nicht anders vermerkt, den Erfahrungen und Erkenntnissen der Referenten.
- Es gelten die Informationen der Fach- und Gebrauchsinformationen zu unseren Präparaten, hinterlegt auf www.hevert.com

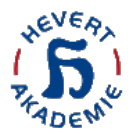

#### Schritt 1:

Wenn Sie ein Online-Seminar gebucht haben, erhalten Sie von uns eine Buchungsbestätigung per E-mail. Rufen Sie Ihre elektronische Buchungsbestätigung auf Ihrem PC/Laptop auf und wählen Sie "**Ihr Klick zum Kurs**"

Ihre Buchungsbestätigung für: Hevert-Mikronährstoff-Reihe: Vitamin D und Vitamin K – Unentbehrlich für starke Knochen! (18.01.2023).

|   | An • Stifel, Christina                                                                                                    | ∽ Antworten        | ≪ Allen antworten     | → Weiterleiten     | ) [<br>9.01 | <b>()</b><br>.2023 | •••<br>3 15: | •22 |
|---|----------------------------------------------------------------------------------------------------|--------------------|-----------------------|--------------------|-------------|--------------------|--------------|-----|
|   | i Wenn Probleme mit der Darstellungsweise dieser Nachricht bestehen, klicken Sie hier, um sie im Webbrowser anzuzeigen.                                                                                                    |                    |                       |                    |             |                    |              |     |
|   | Guten Tag Christina Stifel,                                                                                                    |                    |                       |                    |             |                    |              |     |
|   | Gerne bestätigen wir Ihre Buchung des von Ihnen ausgewählten Kursangebots - Sie haben nun Zugang zum Kurs Hevert-M<br>Unentbehrlich für starke Knochen! (18.01.2023).                                                           | ikronährstoff-R    | eihe: Vitamin D und   | Vitamin K –        |             |                    |              |     |
|   | Bitte informieren Sie sich in unserer <u>Kurzanleitung</u> , wie Sie sicher und schnell auf den ausgewählten Kurs zugreifen könner<br>einem Live-Online-Seminar unter Umständen die erforderliche Software installieren müssen. | n - bitte beachten | Sie, dass Sie bei ers | stmaliger Teilnahn | ne a        | an                 |              |     |
| > | Ihr Klick zum Kurs<br>Freundliche Grüße,<br>Ihr Hevert-Akademie für Naturheilkunde Team                                                                                                    |                    |                       |                    |             |                    |              |     |

Nachricht an Christina Stifel per Hevert-Akademie für Naturheilkunde übermittelt.

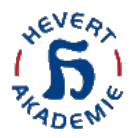

#### Schritt 2:

Ihr PC/Laptop ruft den Browser auf und führt Sie auf die Seite der Hevert-Akademie. Melden Sie sich mit Ihrer Kundennummer und Ihrem Passwort (in der Regel ebenfalls Ihre Kundennummer) an.

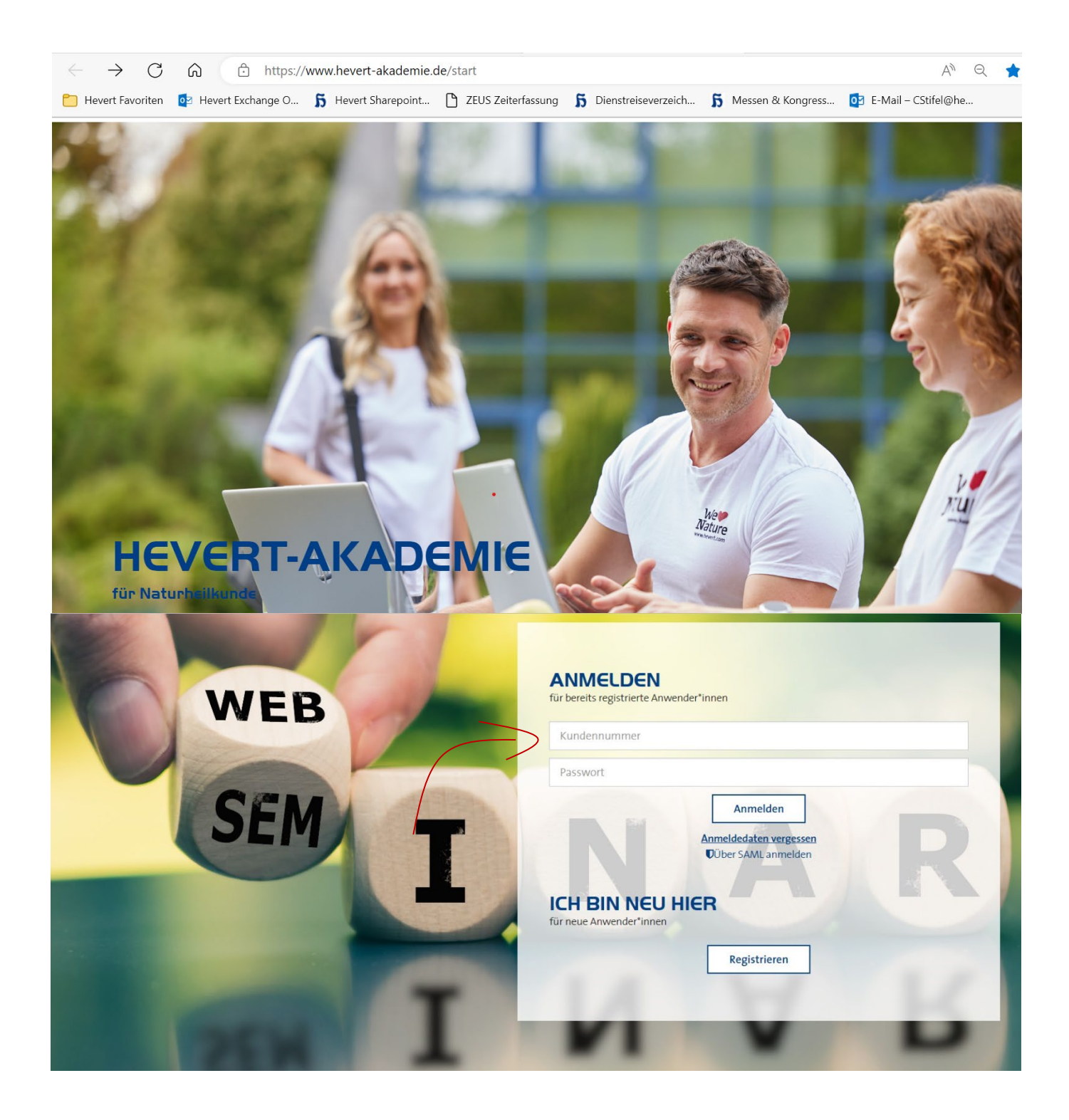

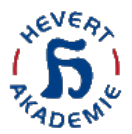

#### Schritt 3:

Sie werden direkt auf die Kursseite des Online-Seminars geführt.

Dort klicken Sie bitte auf das **Kurs-Feld** (bitte beachten Sie, dass sich dieses je nach Status und Uhrzeit ändert).

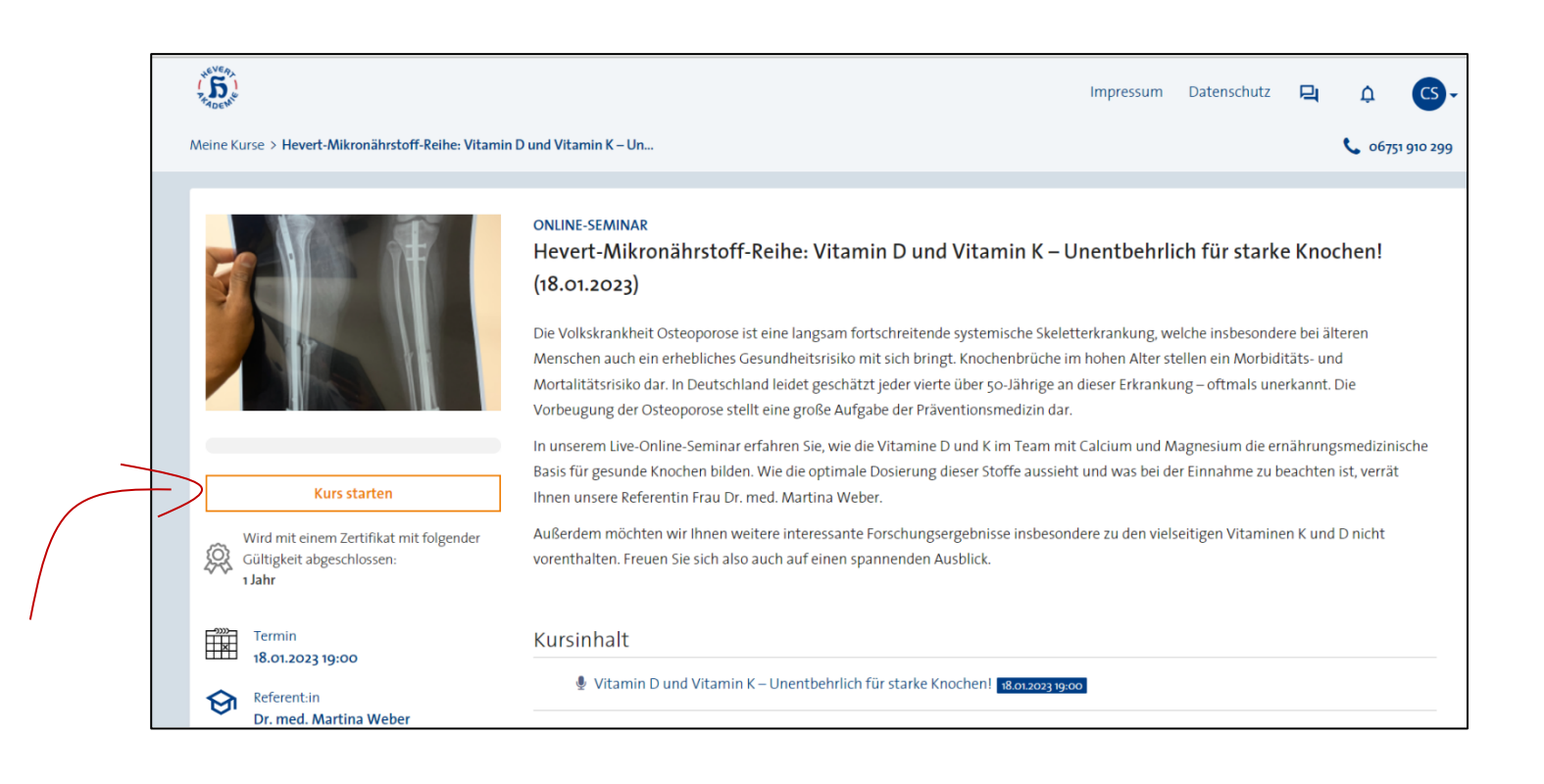

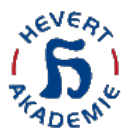

### Schritt 4:

Sie werden direkt auf die Kursseite des Online-Seminars geführt.

Dort klicken Sie bitte auf das **Teilnahme-Feld** (bitte beachten Sie, dass sich dieses je nach Status und Uhrzeit ändert).

| ADEWS         |                                                                                                    | Impressum | Datenschutz   | 민          | ¢         | CS-   |
|---------------|----------------------------------------------------------------------------------------------------|-----------|---------------|------------|-----------|-------|
| Meine Kurse > | Hevert-Mikronährstoff-Reihe: Vitamin D und Vitamin K – Un > Vitamin D und Vitamin K – Unentbehrlich für starke Knochen! |           | <b>%</b> 067  | 51 910 299 | VOLLBI    | D #   |
| Дава          | TITEL DES TERMINS<br>Vitamin D und Vitamin K – Unentbehrlich für starke Knochen!                                        |           | 🌒 Vitamin D i | und Vitam  | in K – Un | entbe |
| .9            | ORT<br>Adobe Connect<br>Information                                                                                     |           | E Bitte geben | Sie uns Ih | nr Feedba | :k    |
| Ċ             | BEGINN<br>18.01.2023 19:00 (Europe/Berlin)<br>Expected duration: 1 Stunde 15 Minuten<br>Abmelden                        |           |               |            |           |       |
|               | ENDE<br>18.01.2023 20:15                                                                                                |           |               |            |           |       |
|               | stornierung<br>Möglich bis zum Veranstaltungsbeginn                                                                     |           |               |            |           |       |
| NAR           | Auf Konferenzstart warten                                                                                               |           |               |            |           |       |

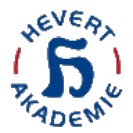

#### Schritt 5:

Nun erscheint ein neues Browser-Fenster und bietet Ihnen unterschiedliche Möglichkeiten für die Teilnahme an unserem Online-Seminar.

#### Wo möchten Sie den Raum öffnen?

| _ | _                                   |                                                                                           |  |  |
|---|-------------------------------------|-------------------------------------------------------------------------------------------|--|--|
|   | 1                                   | Im Browser öffnen<br>Sie können Ihren Bildschirm nicht über den Browser freigeben         |  |  |
|   | 2                                   | In Anwendung öffnen                                                                       |  |  |
|   | Auswahl in diesem Browser speichern |                                                                                           |  |  |
|   | Adobe C                             | onnect-Anwendung herunterladen                                                            |  |  |
|   | <u>Aktiviere</u><br>diesem E        | <u>n Sie Adobe Flash Player</u> & <u>öffnen Sie die klassische Ansicht</u> in<br>Browser. |  |  |

Wenn Sie die Adobe Connect Anwendung auf Ihrem Gerät installiert haben und ohne Probleme an einem unserer Online-Seminare teilgenommen haben, wählen Sie bitte die

Wenn Sie unsicher sind oder mit unterschiedlichen Endgeräten an unseren Online-Seminaren teilnehmen, wählen Sie bitte die

Bitte beachten Sie, dass der **Internet Explorer nicht mehr unterstützt** wird! Nutzen Sie andere Browser wie Google Chrome oder Microsoft Edge.

#### Weiterführende Infos

- Hier finden Sie den Download-Link für die Adobe Connect-Anwendung
- Hier können Sie einen <u>Technik-Test für Ihren Browser</u> durchführen

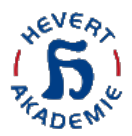

#### Schritt 6:

Nachdem Sie die App geladen und installiert haben, startet die App und führt Sie direkt in den Online-Seminar-Raum des von Ihnen gebuchten Kurses.

Bitte beachten Sie, dass unsere Online-Seminare um 19:00 Uhr pünktlich starten – wenn Sie sich vor 19:00 Uhr einwählen, werden Sie in einen virtuellen Warteraum geführt. Dieser sieht so aus:

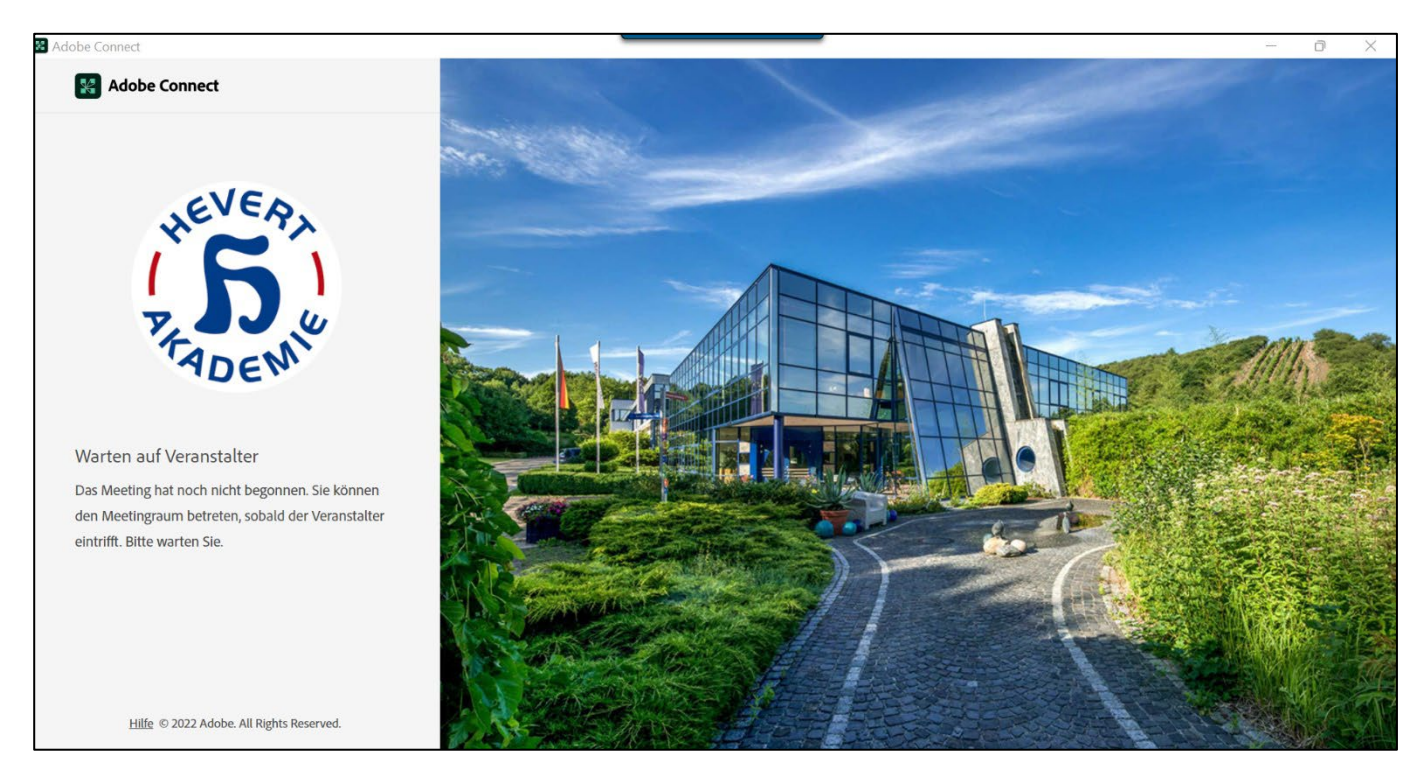

#### Wichtige Hinweise zum Schluss

Sollten Sie versehentlich auf "**Abbrechen**" geklickt haben, müssen Sie leider wieder bei Schritt 1 beginnen.

Eine Meeting-URL verteilen wir aus Datenschutzgründen (Zugriff nur für registrierte Fachkreis-Teilnehmer) nicht.

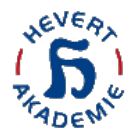

### Teilnahme an unseren Online-Seminaren mit mobilen Endgeräten

# via Adobe Connect App für

<u>iOS</u>

**Android** 

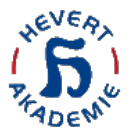

#### Schritt 1:

Rufen Sie Ihre Buchungsbestätigung auf Ihrem mobilen Endgerät auf und wählen Sie "**Ihr Klick zum Kurs**"

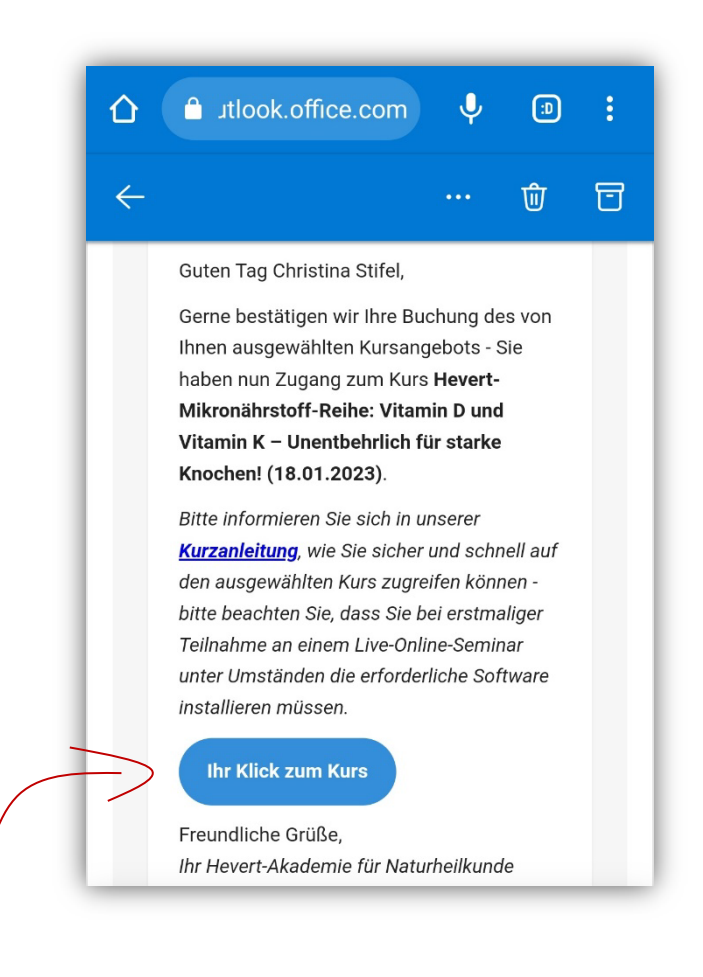

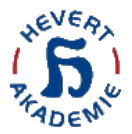

#### Schritt 2:

Ihr mobiles Endgerät ruft den Browser auf und führt Sie auf die Seite der Hevert-Akademie. Melden Sie sich mit Ihrer Kundennummer und Ihrem Passwort (in der Regel ebenfalls Ihre Kundennummer) an.

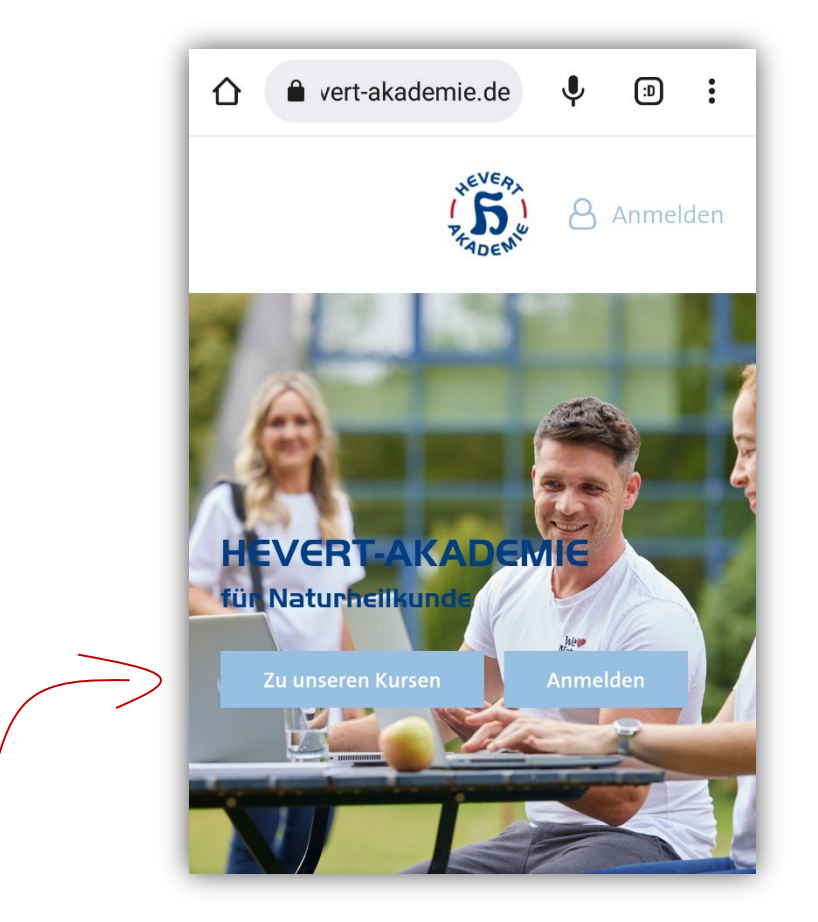

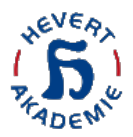

#### Schritt 3:

Sie werden direkt auf die Kursseite des Online-Seminars geführt.

Dort klicken Sie bitte auf das **Kurs-Feld** (bitte beachten Sie, dass sich dieses je nach Status und Uhrzeit ändert).

Die Online-Seminare starten pünktlich um 19 Uhr – vor 19 Uhr werden Sie in einen Warteraum geführt.

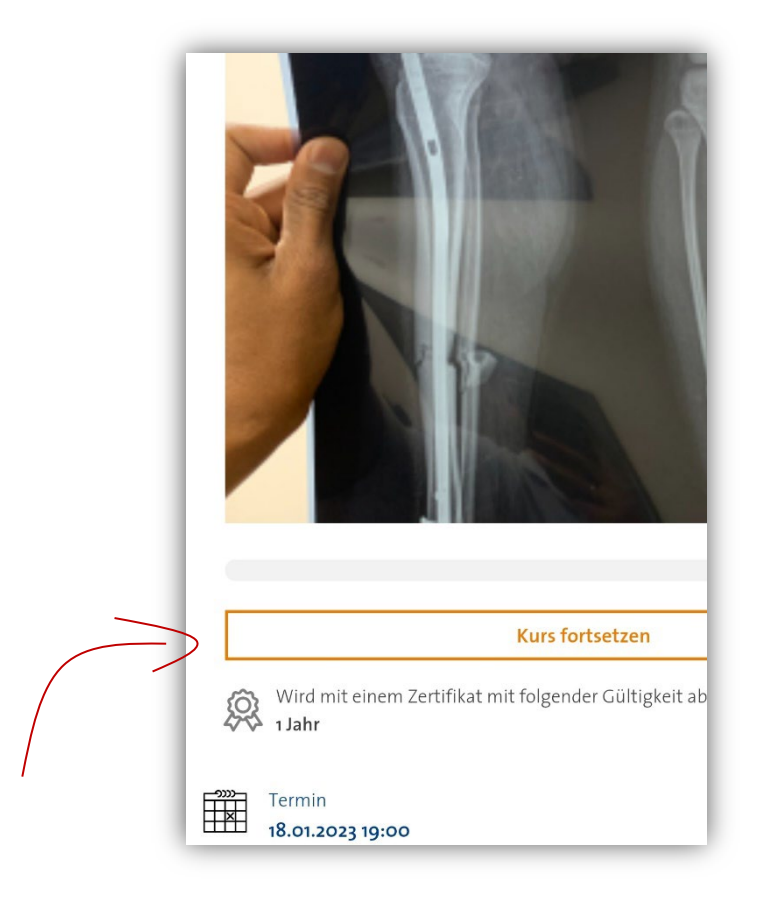

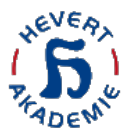

### Schritt 4:

Sie werden direkt auf die Kursseite des Online-Seminars geführt.

Dort klicken Sie bitte auf das **Teilnahme-Feld** (bitte beachten Sie, dass sich dieses je nach Status und Uhrzeit ändert).

| ORT Adobe Connect   Information BEGINN   18.01.2023 19:00 (Europe/Berlin)   Expected duration: 1 Stunde 15 Minuten   Abmelden   ENDE   18.01.2023 20:15                     | لہے۔<br>A&&&<br>Title Des<br>Vitamin<br>Knoche | remins<br>n D und Vitamin K – Unentbehrlich fü<br>m!                                             |
|----------------------------------------------------------------------------------------------------|------------------------------------------------|--------------------------------------------------------------------------------------------------|
| BEGINN   18.01.2023 19:00 (Europe/Berlin)   Expected duration: 1 Stunde 15 Minuten   Abmelden   ENDE   18.01.2023 20:15   STORNIERUNG   Möglich bis zum Veranstaltungsbegin | <u> </u>                                       | ORT<br>Adobe Connect<br>Information                                                              |
| ENDE<br>18.01.2023 20:15<br>STORNIERUNG<br>Möglich bis zum Veranstaltungsbegin                                                                                              | (L)                                            | BEGINN<br>18.01.2023 19:00 (Europe/Berlin)<br>Expected duration: 1 Stunde 15 Minuten<br>Abmelden |
| Möglich bis zum Veranstaltungsbegin                                                                                                    | Ċ                                              | ENDE<br>18.01.2023 20:15                                                                         |
|                                                                                                    |                                                | stornierung<br>Möglich bis zum Veranstaltungsbegin                                               |
| 人<br>人<br>人<br>人<br>人<br>人<br>人                                                                                                    |                                                | Auf Konferenzstart warten                                                                        |

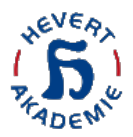

#### Schritt 5:

Nun erscheint ein neues Browser-Fenster und bietet Ihnen zwei Möglichkeiten für die Teilnahme an unserem Online-Seminar:

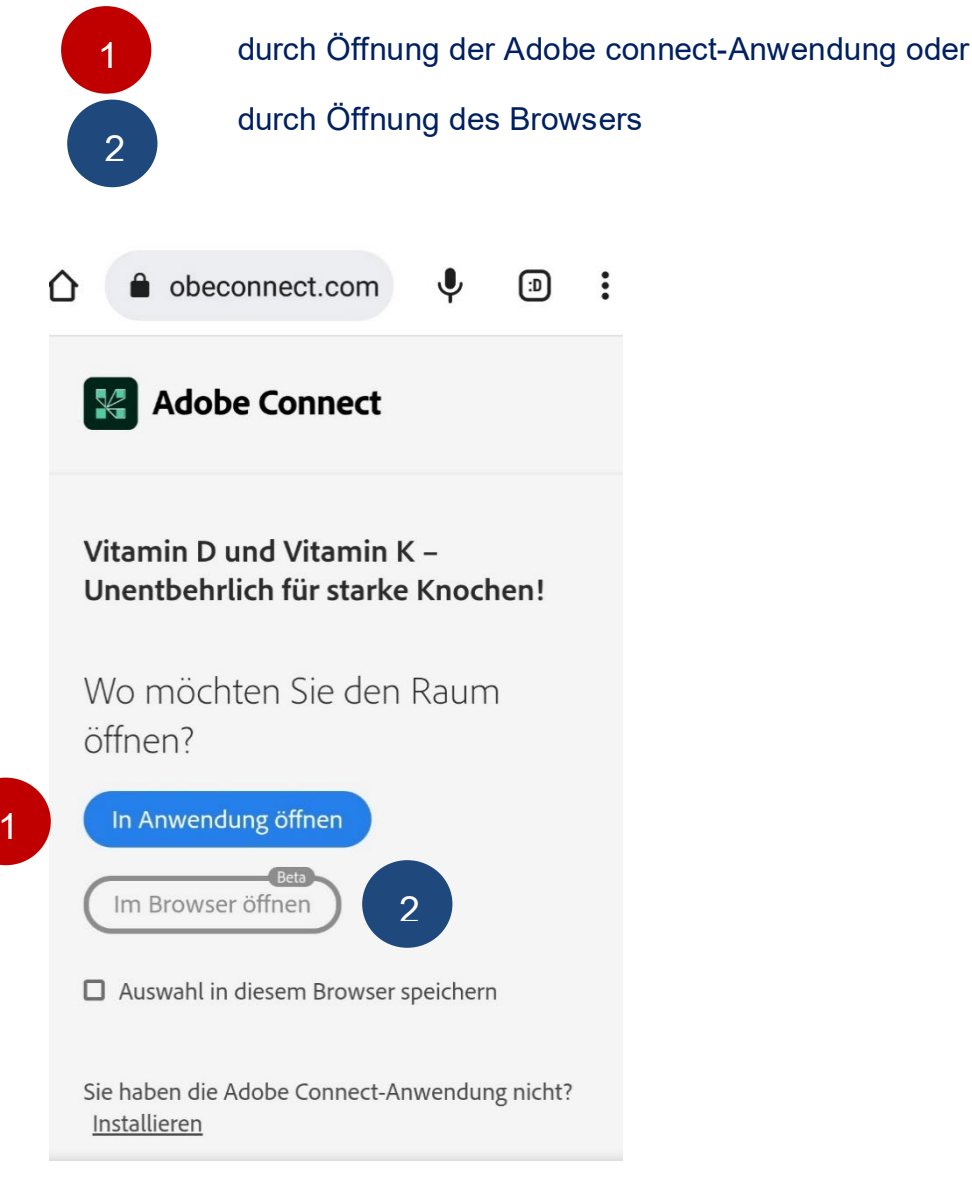

Wenn Sie die Adobe Connect Anwendung auf Ihrem Gerät installiert haben und ohne Probleme an einem unserer Online-Seminare teilgenommen haben, wählen Sie bitte die

Wenn Sie unsicher sind oder mit unterschiedlichen Endgeräten an unseren Online-Seminaren teilnehmen, wählen Sie bitte die

Bitte beachten Sie, dass der **Internet Explorer nicht mehr unterstützt** wird! Nutzen Sie andere Browser wie Google Chrome oder Microsoft Edge.

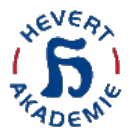

#### Weiterführende Infos

- Hier finden Sie den Download-Link für die Adobe Connect-Anwendung
- Hier können Sie einen <u>Technik-Test für Ihren Browser</u> durchführen

Wenn Sie sich für die Öffnung der Adobe Connect-Anwendung entschieden haben, erscheint der Link zum Herunterladen der App. Wenn die Anwendung schon installiert wurde, können Sie diese direkt öffnen.

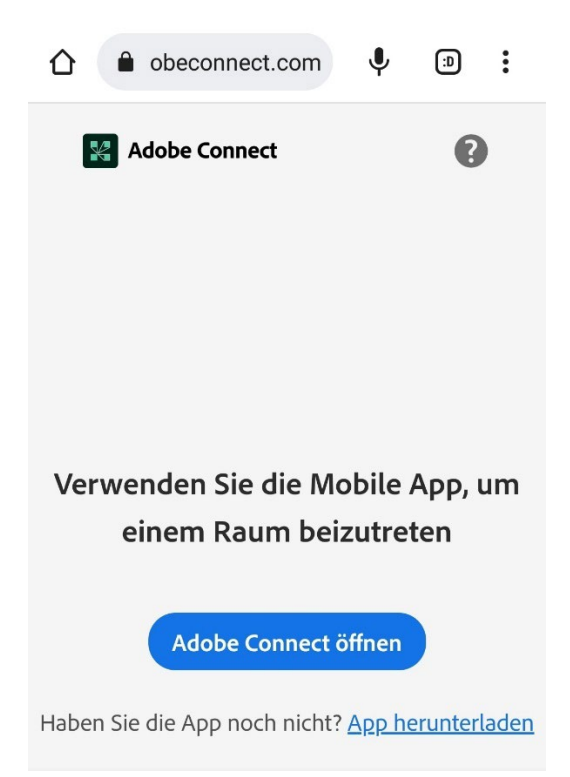

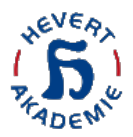

#### Schritt 6:

Nachdem Sie die App geladen und installiert haben, startet die App und führt Sie direkt in den Online-Seminar-Raum des von Ihnen gebuchten Kurses.

← Kan Adobe Connect

### Vitamin D und Vitamin K – Unentbehrlich für starke Knochen!

Die Sitzung hat noch nicht begonnen. Sie können den Raum betreten, sobald der Veranstalter eintrifft. Bitte warten Sie.

Bitte beachten Sie, dass unsere Online-Seminare um 19:00 Uhr pünktlich starten – wenn Sie sich vor 19:00 Uhr einwählen, werden Sie in einen Warteraum geführt.

#### Wichtiger Hinweis zum Schluss

Sollten Sie versehentlich auf "**Abbrechen**" geklickt haben, müssen Sie leider wieder bei Schritt 1 beginnen.

Eine Meeting-URL verteilen wir aus Datenschutzgründen (Zugriff nur für registrierte Fachkreis-Teilnehmer) nicht.